#### All Places > STM32 MCUs Forum > Documents

Log in to create and rate content, and to follow, bookmark, and share content with other members.

# How to use the SWO on STM32H7 devices?

Document created by Amel N 47 on Jun 21, 2018 • Last modified by Amel N 47 on Jun 22, 2018
Version 8

Я

| Like • | 3 | Comment • 8 | K |
|--------|---|-------------|---|
| ~~     |   |             | _ |

This tutorial is based on Keil Cortex<sup>™</sup>-M3 Hands-On LAB featuring Serial Wire Viewer (Version 4.04 May, 2008)

The configuration of the SWV needs to be done for each project you use whenever ITM output is required. It will be saved when you close a project or  $\mu$ Vision.

There are two main parts to be considered in this setup:

- Select the Serial Wire Debug Port instead of the JTAG port (step 6 below)
- Configure the Serial Wire Output (steps 4 and 7)

#### Steps:

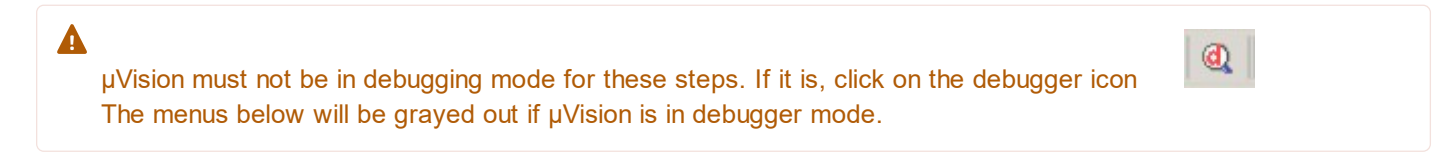

1- Select your project and make sure the correct processor is selected. (Project/Open Project).

2- Open the Debug setup menu. This can be accessed three ways:

- Click on Flash/Configure Flash Tools and select the Debug tab.
- Click on Project/Options for target "STM32H743ZI". Select the Debug tab.
- Click on Options For Target icon on main µVision toolbar . Select the Debug tab.

The third option is probably the easiest to use, but whichever one you use, Figure 1 opens up:

| evice   Taiger                                                  | Output Listing User C/C++ Asm   | Linker Debug                                                                                                    | Utilities                        |  |  |
|-----------------------------------------------------------------|---------------------------------|----------------------------------------------------------------------------------------------------|----------------------------------|--|--|
| ○ Use <u>S</u> imulator                                         | r with restrictions Settings    |                                                                                                    | nk Debugger 💽 Settings           |  |  |
| <ul> <li>Load Applicat</li> <li>Initialization File:</li> </ul> | tion at Startup 🔽 Run to main() | Load Applica                                                                                                    | ation at Startup 🔽 Run to main() |  |  |
|                                                                 | Edit                            | .\STM32H743x                                                                                                    | x_swo.ini Edit                   |  |  |
| -Restore Debug                                                  | Session Settings                | Restore Debug Session Settings         Image: Breakpoints         Image: Breakpoints |                                  |  |  |
| ✓ Breakpoin                                                     | ts 🔽 Toolbox                    |                                                                                                    |                                  |  |  |
| Watch W                                                         | indows & Performance Analyzer   |                                                                                                    |                                  |  |  |
| Memory D                                                        | lisplay 🔽 System Viewer         |                                                                                                    |                                  |  |  |
| CPU DLL:                                                        | Parameter:                      | Driver DLL:                                                                                                    | Parameter:                       |  |  |
| SARMCM3.DLL                                                     | -REMAP -MPU                     | SARMCM3.DLL                                                                                                    | . [-мро                          |  |  |
| Dialog DLL:                                                     | Parameter:                      | Dialog DLL:                                                                                                    | Parameter:                       |  |  |
| DOM DU                                                          | I-pCM7                          | TCM.DLL PCM7                                                                                                    |                                  |  |  |

Figure 1 : Option for Target

3- Select ST-Link Debugger

4- The attached file STM32H743xx\_swo.ini can be located in the the project directory. It configures the SWV ports.In the box Initialization File: select the file STM32H743xx\_swo.ini as shown in Figure 1.

You can rename and/or relocate this file if you prefer. It will not hurt if this is enabled for every exercise.

5- Click on Settings to configure the ST-Link. Figure 2 opens up.

| Debug Adapter                                            | SW Dev | rice                 |                                    |            |
|----------------------------------------------------------|--------|----------------------|------------------------------------|------------|
| Unit: ST-LINK/V2-1                                       | SWDIO  | IDCODE<br>0x6BA02477 | Device Name<br>ARM CoreSight SW-DP | Move<br>Up |
| Serial Number:                                           |        |                      |                                    | Down       |
| 0672FF525750877267032536                                 | € Auto | omatic Detection     | ID CODE:                           |            |
| Version: FW: V2J28M17 HW: V2-1                           | C Mar  | nual Configuration   | Device Name:                       |            |
| -                                                        | Add    | Delete II            | Indate IB len:                     | AP· 0      |
| Target Com<br>Port: SW  Clock Req: 4 MHz Selected: 4 MHz | Add    | DeleteU              | Ipdate IR len:                     | AP: 0      |

Figure 2 : Target Driver Setup

6- Select the SWJ box and set Port: to SW as shown in Figure 2. This must not be set to JTAG.

SWV operates only through the Serial Wire debug port (SW). Max clock @ 4 MHz is correct.

7- Select the Trace tab and Figure 3 opens up to configure the SWV trace:

| Trace Port          Serial Wire Output - UART/NRZ         SWO Clock Prescaler:         200         Image: Autodetect         SWO Clock:         2.000000         MHz         ITM Stimulus Ports         Enable:         0x0000001         Privilege:         0x0000001         Port | Timestamps         Image: Enable       Prescaler:       1       ✓         PC Sampling       Prescaler:       1024*16       ✓         Prescaler:       1024*16       ✓         Periodic       Period:       Clisabled>         On Data R/W Sample       Port       24       23       Port       16       15         Port       24       Port       2316       Port | Trace Events         CPI: Cycles per Instruction         EXC: Exception overhead         SLEEP: Sleep Cycles         LSU: Load Store Unit Cycles         FOLD: Folded Instructions         FOLD: Folded Instructions         FOT       8         Port       0         FOT       7         Port       7         Port       7 |
|----------------------------------------------------------------------------------------------------|----------------------------------------------------------------------------------------------------|----------------------------------------------------------------------------------------------------|
| Ignore packets with no S     Overwrite CYCCNT                                                                                                    | YNC                                                                                                    |                                                                                                    |

Figure 3 : Trace Setup

8- Important Step: Set the Core Clock to 400 MHz and check the Trace Enable box. Ensure in the ITM Stimulus Ports that at least Port 0 and Port 7..0 are selected. The rest are Don't Care for this exercise.

9- Click on OK twice. The Serial Wire Viewer Trace is now configured and ready to use !

10- Click on File/Save to save these settings.

Δ

- 1. When in the debugger mode, if the SWV windows do not update when the program is running and only do when you stop the program execution, make sure View/Periodic Window Update is activated.
- 2. If Core Clock is different of 400 MHz, pay attention to set correct divisor value in initialization file (In following example of .ini file, refer to line 16 to calculate the new value and line 17 to set it)

## Example of Initialization file:

```
FUNC void DebugSetup (void) {
  WWORD(0x5C001004,0x00700000);
  //UNLOCK FUNNEL
  WWORD(0x5C004FB0,0xC5ACCE55);
  WWORD(0x5C003FB0,0xC5ACCE55);
  //SWO current output divisor register
  //This divisor value (0x000000C6) corresponds to 400Mhz
  //To change it, you can use the following rule
  // value = (CPU Freq/2000)-1
  WWORD(0x5C003010,(( RWORD(0x5C003010) & 0xfffff000) | 0x00000C7))
  //SWO selected pin protocol register
  WWORD(0x5C0030F0, 0x0000002);
  //Enable ITM input of SWO trace funnel
  WWORD(0x5C004000, ( RWORD(0x5C004000) | 0x0000001));
  //RCC AHB4ENR enable GPIOB clock
  WWORD(0x580244E0, ( RWORD(0x580244E0) | 0x0000002));
  // Configure GPIOB pin 3 as AF \,
  WWORD(0x58020400,(( RWORD(0x58020400) & 0xffffff3f) | 0x0000080))
  // Configure GPIOB pin 3 Speed
  WWORD(0x58020408, ( RWORD(0x58020408) | 0x0000080));
  // Force AF0 for GPIOB pin 3
  WWORD(0x58020420, ( RWORD(0x58020420) & 0xFFFF0FFF));
}
DebugSetup();
                                   // Debugger Setup
FUNC void OnResetExec (void) {
                                      // executes upon software RESE
  DebugSetup();
                                     // call the initialization func
}
```

4 people found this helpful

STM32H743xx\_SWO.ini.zip (i) 736 bytes

OUTCOMES

Helpful(2)

Visibility: ③ STM32 MCUs Forum • 207 Views Last modified on Jun 22, 2018 2:53 PM

Tags:stm32h7itm swo trace

0

## 8 Comments

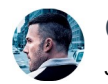

Clive Two.Zero Jun 21, 2018 6:28 PM

Amel N Thanks, that seems to be working at 400 MHz, didn't seem to at 200 MHZ, but might need to tweak the settings.

| EACTASTM82Cube/Reposit | tory/STM32Cube FW H7 VL2.0/Projects/STM32H743ZI- | Nucleo | EST-00%/MDK-68M/Project.uveroix - uVision                                                                        |                                                                                                    |
|------------------------|--------------------------------------------------|--------|----------------------------------------------------------------------------------------------------|----------------------------------------------------------------------------------------------------|
| File Edit View Project | Flash Debug Peripherals Tools SVCS Window        | Help   | en an anna san agus agus agus agus agus agus agus agus                                                           |                                                                                                    |
| 00000                  | 3 9 0 + - P 8 8 8 3 3 3                          | 11: 11 | 🙆 HAL, MMC, ReadExTCSD 🖵 🗟 🛷 🞯 😐 🔿 🔗 🏩 💼 🔹                                                                       |                                                                                                    |
| # 30000                | 0 0 0 0 0 0 0 0 0 0 0 0 0 0 0 0 0 0 0 0          |        | ×-                                                                                                    |                                                                                                    |
| Disassembly            |                                                  |        |                                                                                                    | a 😰                                                                                                    |
| 0x08002624 253D        | DCW 0x253D                                       |        |                                                                                                    |                                                                                                    |
| 0x08002626 3830        | DCW 0x3830                                       |        |                                                                                                    | -                                                                                                    |
| 0x0800262A 0000        | DCW 0x0000                                       |        |                                                                                                    |                                                                                                    |
| 350: CPU_CACH          | E_Enable();                                      |        |                                                                                                    |                                                                                                    |
| 351:<br>552. /* STV02  | W7ee W57 1(beaus initialization)                 |        |                                                                                                    |                                                                                                    |
| 353: - C               | onfigure the Systick to generate an i            | nterr  | ot each 1 msec                                                                                                   |                                                                                                    |
| 354: - 5               | et NVIC Group Priority to 4                      |        |                                                                                                    | LB.                                                                                                    |
| 356: 4/                | ow Level Initialization                          |        |                                                                                                    |                                                                                                    |
| Ox0800262C F7FDFFC     | 6 BL.W CPU_CACHE_Enable (0x                      | 000080 | 56)                                                                                                    |                                                                                                    |
| 357: HAL_Init          | 0:                                               |        |                                                                                                    |                                                                                                    |
| 359: /* Confi          | gure the system clock to 400 MHz */              |        |                                                                                                    |                                                                                                    |
| 0x08002630 F7FEF98     | C BL.W HAL_Init (0x0800094C                      | )      |                                                                                                    | +                                                                                                    |
| 4                      | ore Continuit                                    |        |                                                                                                    |                                                                                                    |
| Registers              |                                                  | •      | ] main.c 📋 stm32h7xx_hal_gpio.h 🌒 stm32h7xx_hal_gpio_ex.h 🔄 startup_stm32h743xxxs 📋 stm32h7xx_hal.c              | 📑 stm32h7.oc_hal_rec.c 📋 stm32h7.oc_it.c 📋 sww.ini 🔹 🗙                                                                                                    |
| Register               | Value                                            |        | 341 * Sretval None                                                                                               | ×                                                                                                    |
| Core                   | 5/08002620                                       |        | 342 - */<br>343 int main(void)                                                                                   |                                                                                                    |
| R1                     | 0-20001508                                       |        | 344 🗐 (                                                                                                    |                                                                                                    |
| R2                     | 0x0000000                                        |        | 345 🖯 /* This project template calls firstly CPU_CACHE_Enable() function in order e                              | nable the CPU Cache.                                                                                                    |
| - R4                   | GK08002794                                       |        | 347 */                                                                                                    | Arose wi una abbracacion.                                                                                                    |
| R5                     | Bx08002794                                       |        | 348                                                                                                    |                                                                                                    |
| R6<br>R7               | 0x0000000                                        | D      | 349 /* Enable the CPU Cache */<br>350 CPU CACHE Enable();                                                        |                                                                                                    |
| RB                     | Gx00000000                                       |        | 351                                                                                                    |                                                                                                    |
| R9                     | 0x0000000                                        |        | 352 C /* STM32H7xx HAL library initialization:                                                                   | and the second second sec |
| R10                    | Gx0000000                                        |        | 353 - Configure the Systick to generate an interrupt each 1 mbec<br>354 - Set NVIC Group Priority to 4           | G ClearTerminal                                                                                                    |
| R12                    | Gk0000000                                        |        | 355 - Low Level Initialization                                                                                   | File Edit View Settings Connection Plugins Tools Tran                                                                                                    |
| R13 (SP)<br>R14 (LP)   | 6x20000508<br>0x08000029                         |        | 356 * */<br>357 HAL Init():                                                                                      | ClearConney: Start Abead Finish                                                                                                    |
| R15(PC)                | 0x0800262C                                       |        | 358                                                                                                    | Cicar Connicx. Gtart Aneua. 1 mish 7                                                                                                    |
| ID RPSR                | 0x61000000                                       |        | 359 /* Configure the system clock to 400 MHz */                                                                  | Nucleo H743ZI                                                                                                    |
| 8 Banked<br>19 System  |                                                  |        | 361 Systemerson Configure                                                                                        |                                                                                                    |
| 🕀 Internal             |                                                  |        | 362 USARI3_Init();                                                                                               | Core=400000000, 400 MHz                                                                                                    |
| Mode                   | Thread                                           |        | 363<br>364 DutString("Nucleo HT432I\r\n");                                                                       | CPUID 411FC271 DEVID 450 REVID 1003                                                                                                    |
| Stack                  | MSP                                              |        | 365                                                                                                    | STM32H7xx                                                                                                    |
| States                 | 1826                                             |        | <pre>366 printf("\n\nCore=%d, %d MHz\n", SystemCoreClock, SystemCoreClock / 1000000);<br/>367 CONFCEASE();</pre> | C0000018 20000438 0000000                                                                                                    |
| (I) FPU                | 0.0000457                                        |        | 368 IDCODECheck();                                                                                               | FPU-D Single-precision and Double-precision                                                                                                    |
|                        |                                                  | -      | 369 FPUCheck();                                                                                                  | HCLK-20000000                                                                                                    |
| E Project Registers    |                                                  |        |                                                                                                    | APB1=100000000<br>APB2=100000000                                                                                                    |
| Command                |                                                  |        | 🗧 📴 Debug (printf) Viewer                                                                                        |                                                                                                    |
| // Tanan 380 Man /     | TOD HIS 3                                        |        | ^ Core=400000000, 400 MHz                                                                                        |                                                                                                    |
| WWORD (0x58020420,     | (_RWORD(0x58020420) & 0xFFFF0FFF));              |        | CPUID 411FC271 DEVID 450 REVID 1003<br>Cortex M7 ripi                                                            |                                                                                                    |
| 3                      | -                                                |        | STM32H7xx                                                                                                    |                                                                                                    |
| DebugSetup () :        | // Debugger Setur                                |        | C0000018 20000438 00000000                                                                                       |                                                                                                    |
|                        | ,,                                               |        | FPU-D Single-precision and Double-precision                                                                      |                                                                                                    |
| FUNC void OnResetExe   | <pre>ic (void) { // executes upon s</pre>        | Oftwa  | e RESET; Use the function name as 1 HCLK-20000000                                                                |                                                                                                    |
| }                      | // the inclus                                    |        | EP51=10000000                                                                                                    |                                                                                                    |
|                        |                                                  | _      |                                                                                                    |                                                                                                    |
| >                      |                                                  | _      |                                                                                                    |                                                                                                    |
| ASSIGN BreakDisable    | BreakEnable BreakKill BreakList Break            | Set E  | eakAccess COVERAGE DEFINE DIR                                                                                    |                                                                                                    |
|                        |                                                  |        | Trace: Running ST-Link Debugger                                                                                  |                                                                                                    |
| 0670 20000680 65536    | /TRILO/                                          | _      |                                                                                                    |                                                                                                    |
|                        |                                                  |        | Helpful Not Helpful                                                                                              |                                                                                                    |
| ase                    |                                                  | _      | 1 11 1                                                                                                    |                                                                                                    |
|                        |                                                  |        |                                                                                                    | COM46: 115200-8-N-1                                                                                                    |
|                        |                                                  |        |                                                                                                    |                                                                                                    |

Actions

Like • 1

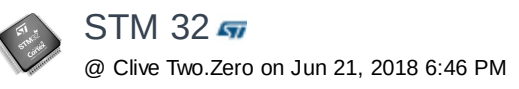

Dear Clive Two.Zero,

I think you have prescaler value issue. I think you have used .ini file as it is. If you look at the line 13 in the .ini file:

//SWO current output divisor register
//This divisor value (0x00000C6) corresponds to 400Mhz
//To change it, you can use the following rule
// value = (CPU Freq/2000)-1
\_WWORD(0x5C003010,((\_RWORD(0x5C003010) & 0xffff000) | 0x00000C6));

The divisor you are using corresponds to 400MHz. So please replace 0x000000C6 by 0x00000064 for 200MHz.

Best Regards, STM32

Actions

۲ Like • 0

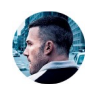

Clive Two.Zero @ STM 32 on Jun 21, 2018 7:04 PM

>>The divisor you are using corresponds to 400MHz. So please replace 0x000000C6 by 0x0000064 for 200MHz.

For the math and the formulas to be coherent here

400 -> 200-1 -> 0x0C7 200 -> 100-1 -> 0x063

You used the 0x0C7 value here https://community.st.com/message/203009re-stm32h7-swo-printf-not-working?commentID=203009#comment-203009

Actions

STM 32 🖛 @ Clive Two.Zero on Jun 21, 2018 7:10 PM

Sorry for the typo .. Yes the right value is 0xC7 for 400MHz. 0x63 corresponds to 200MHz.

B.R. STM32

Actions

Like • 0

(\_\_\_\_\_) Like • 0

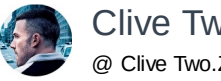

Clive Two.Zero @ Clive Two.Zero on Jun 21, 2018 7:12 PM

Seems to be tolerant of 0x0C7 or 0x0C6 in Keil when running core at 400 MHz, 0x063 works for a 200 MHz SYSCLK

8 of 11

Both 200 and 400 MHz clocking schemes AHB clock (and FLASH) at 200 MHz

Actions

Like • 0

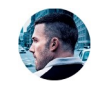

Clive Two.Zero @ Clive Two.Zero on Jun 21, 2018 7:20 PM

The script Amel posted above uses the 0xC6 value, it does appear to work, and I've confirmed that Keil/ST-LINK doesn't change the SWV settings (computes 200 divisor in the debug dialog).

Printing out the register application side I see 0x000000C6 set by the script.

Actions

Like • 0

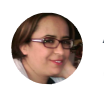

Amel N 57 @ Clive Two.Zero on Jun 22, 2018 2:57 PM

Good catch Clive! I updated the .ini file to put the correct value (0xC7) calculated based on the formula although 0x0C6 is working for 400 MHz.

-Amel

Actions

Like • 0

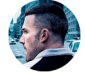

Clive Two.Zero @ Clive Two.Zero on Jun 21, 2018 7:36 PM

Takes a licking and keeps on ticking...

Core=50000000, 500 MHz CPUID 411FC271 DEVID 450 REVID 1003 Cortex M7 r1p1 STM32H7xx C0000018 20000438 00000000 10110221 12000011 00000040 FPU-D Single-precision and Double-precision HCLK=25000000 APB1=125000000 APB2=125000000 0x5C003010 -> 000000F9

### 1 person found this helpful

Actions

Like • 2

## **Related Content**

Wireless Programming and Debugging with STM32 and RPi

FAQ: Register Protection of SPC560Dxx

How to run&debug from RAM without flashing flash STM32 devices (Keil)

HAL\_labs.pdf

How to create an open STM32 Project

### **Recommended Content**

STM32H7 CubeMX FatFs + uSD + DMA + RTOS Success

STEVAL-FCU001V1 - BLE app for smartphone

First prototype of frame 3D printed

FAQ for FCU (STEVAL-FCU001V1)

Smart Ball using STM32 IoT node and Node-Red

#### Incoming Links

Re: No traceswo output on stm32H7xx

Re: STM32H743 NUCLEO SWO printf debug issue

Re: STM32H7 SWO printf not working

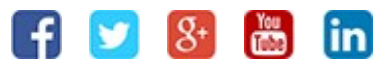

Exercise your Privacy Rights

Home | Top of page | Help